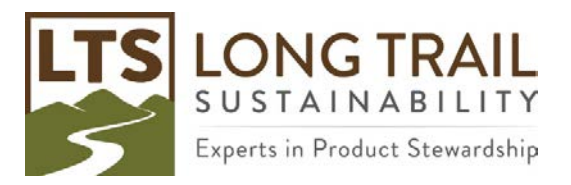

## Library switch function

You can use the library switch function to switch between Ecoinvent unit and system libraries or switch between Ecoinvent system models (e.g. Ecoinvent, allocation cut-off by classification for Ecoinvent, allocation at point of substitution).

1. In the calculation set-up window, select the method and process you would like to analyze. NOTE: Giving the calculation setup a name will allow you to save it.

| I CCA ELIBHII           |                                                                  |                             | 0                          |
|-------------------------|------------------------------------------------------------------|-----------------------------|----------------------------|
| Vizards                 | I B Processes I Name                                             | 7 Tu-                       | t Waste type Project       |
| izards<br>oduct Systems | New calculation setup     General Parameter sets Analysis groups | Chart options               | simaPro Demo               |
| velop wizards           | Alima                                                            |                             | not defined SimaPro Demo   |
| zard variables          | Name                                                             | 1                           | not defined SimaPro Demo 💭 |
| al and scope            | Comment                                                          |                             | Del                        |
| scription               |                                                                  |                             | 194                        |
| raries                  | Calculation function                                             | + /s                        |                            |
| rentory                 | C Network                                                        |                             | C Show                     |
| VIPSIES                 | C Tree                                                           |                             |                            |
| duct stages             | Analyze                                                          |                             |                            |
| tem descriptions        | C Compare                                                        |                             |                            |
| aste types              | C Uncertainty analysis                                           |                             |                            |
| rameters                | Method                                                           |                             |                            |
|                         | LTS 2019 Method V1.00 / World (2010) H/A                         |                             |                            |
| athode                  | Product                                                          | Amount Unit Project Comment |                            |
| Jorious                 | Bottle                                                           | 1 kg Simaero Demo           |                            |
| iculation setups        | Current libranz                                                  | Suffix                      |                            |
| terpretation            | Current notary                                                   | Junix                       |                            |
| terpretation            | Replacing library                                                | Suffix                      |                            |
| A comence chinas        |                                                                  |                             |                            |
| neral data              | Switches                                                         |                             |                            |
| erature references      | Inventory per sub-compartment                                    |                             |                            |
| ostances.               | Exclude infrastructure processes                                 |                             | -                          |
| lit conversions         | Exclude long-term emissions                                      |                             |                            |
| rts                     | Monte Carlo stop criterion                                       |                             |                            |
| ancicles                | Fixed number of runs     1000                                    |                             |                            |
| ages                    | Use stop factor     Use stop factor     Use stop factor          |                             |                            |
|                         | Seed value 0                                                     |                             |                            |
|                         | tate                                                             | Coloriste Cince             | -1                         |
|                         | Deb                                                              | <u>Calcuate</u> close       |                            |

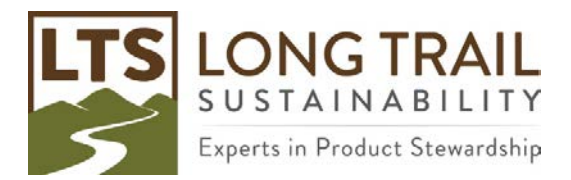

2. Then, double click below "Current library" and select the library that you currently have in your process that you would like to replace (e.g. Ecoinvent, allocation cut-off by classification - unit).

| Edit calculation setup 'Library      | Switch Function Example' |              |                                                |                          |                  |                   |            |           |            |
|--------------------------------------|--------------------------|--------------|------------------------------------------------|--------------------------|------------------|-------------------|------------|-----------|------------|
| General                              | Parameter se             | ets          | Analysis groups                                | Chart options            | ;                |                   |            |           |            |
| Name                                 |                          |              |                                                |                          |                  |                   |            |           |            |
| Library Switch Eurotion              | Evampla                  |              |                                                |                          |                  |                   |            |           |            |
| Comment                              | Example                  |              |                                                |                          |                  |                   |            |           |            |
| Comment                              |                          |              |                                                | _                        |                  |                   |            |           |            |
|                                      |                          |              |                                                |                          |                  |                   |            |           |            |
| Calculation function                 |                          |              |                                                |                          |                  |                   |            |           |            |
| O Network                            |                          |              |                                                |                          |                  |                   |            |           |            |
| O Tree                               |                          | Select a pro | ject                                           |                          |                  |                   |            |           | >          |
| Analyze                              |                          | Name         |                                                | Δ                        | Туре             | Protection        |            | ^         |            |
| C Compare                            |                          | Agri-footpri | nt - economic allocation                       |                          | Library project  |                   |            | - L       | <u>O</u> K |
| O Uncertainty analysis               | sis                      | Agri-footpri | nt - gross energy allocatio                    | on                       | Library project  |                   |            |           | Cancel     |
| Method                               |                          | Agri-footpri | nt - mass allocation                           |                          | Library project  |                   |            |           |            |
| LTS 2019 Method V1.00                | / World (2010) H/A       | Ecoinvent 3  | <ul> <li>allocation at point of su</li> </ul>  | bstitution - system      | Library project  |                   |            |           |            |
| Product                              | ,                        | Ecoinvent 3  | <ul> <li>allocation at point of su</li> </ul>  | bstitution - unit        | Library project  |                   |            |           |            |
| Rottle                               |                          | Ecoinvent 3  | <ul> <li>allocation, cut-off by cla</li> </ul> | ssification - system     | Library project  |                   |            |           |            |
| bottle                               |                          | Ecoinvent 3  | <ul> <li>allocation, cut-off by cla</li> </ul> | ssification - unit       | Library project  |                   |            | _         |            |
|                                      |                          | Ecoinvent 3  | - consequential - system                       |                          | Library project  |                   |            | _         |            |
| Current library                      |                          | Ecoinvent 3  | - consequential - unit                         |                          | Library project  |                   |            | _         |            |
|                                      |                          | Convented    | an income o Frances and only                   |                          | Libran/ project  | Constalled Nation |            | -         |            |
| Replacing library                    |                          | Converted e  | convent 3.5 data as unit p                     | processes, with links to | other processes. | Lomplied Noven    | 10er 2018. | ~         |            |
|                                      |                          |              |                                                |                          |                  |                   |            | ~         |            |
| Switches                             |                          |              |                                                |                          |                  |                   |            |           |            |
| Inventory per sub                    | -compartment             |              |                                                |                          |                  |                   |            |           |            |
| Exclude infrastruc                   | ture processes           |              |                                                |                          |                  |                   |            |           |            |
| Exclude long-terr                    | n emissions              |              |                                                |                          |                  |                   |            |           |            |
| Monte Carlo stop criteri             | on                       |              |                                                |                          |                  |                   |            |           |            |
| Eived number of r                    | 1000 11                  | 100          |                                                |                          |                  |                   |            |           |            |
| <ul> <li>Lise stop factor</li> </ul> |                          | 005 Valu     | e Single score                                 |                          |                  |                   |            |           |            |
|                                      | 0.                       | valu         | Single score                                   |                          |                  |                   |            |           |            |
| Seed value                           | 0                        |              |                                                |                          |                  |                   |            |           |            |
|                                      |                          |              |                                                |                          |                  |                   |            |           |            |
| Liele                                |                          |              |                                                |                          |                  |                   |            | Calculate | Class      |
| Heib                                 |                          |              |                                                |                          |                  |                   |            | calculate | Ciose      |

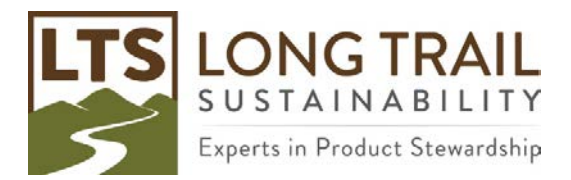

3. Next, double click below "Replacing library" and select the library you would like to use instead (e.g. Ecoinvent, allocation at point of substitution - unit).

| S Edit calcula                                                                                                    | ation setup 'Library Swite                                                       | h Function Example    |             |         |                |            |        |           |      |         |            |        |                |
|----------------------------------------------------------------------------------------------------|----------------------------------------------------------------------------------|-----------------------|-------------|---------|----------------|------------|--------|-----------|------|---------|------------|--------|----------------|
| G                                                                                                    | Seneral                                                                          | Paramete              | er sets     | Ar      | nalysis groups | Chart c    | ptions |           |      |         |            |        |                |
| Name       Library Sv       Comment       Calculatic       O     Ne       O     Tre       O     An.       O     Control | witch Function Exam<br>t<br>t<br>on function<br>etwork<br>ee<br>halyze<br>impare | Paramete              | r sets      |         | alysis groups  |            | ptions |           |      |         |            |        |                |
| O Un<br>Method                                                                                                    | certainty analysis                                                               |                       |             |         |                |            |        |           |      |         |            |        |                |
| LTS 2019                                                                                                    | Method V1.00 / Wo                                                                | orld (2010) H/A       |             |         |                |            |        |           |      |         |            |        |                |
| Product                                                                                                    |                                                                                  |                       |             |         |                | Amount     | Unit   | Project   |      | Comment |            |        |                |
| Bottle                                                                                                    |                                                                                  |                       |             |         |                | 1          | kg     | SimaPro [ | Demo |         |            |        |                |
| Current lil                                                                                                    | brary                                                                            |                       |             |         |                | Suffix     |        |           |      |         |            |        |                |
| Ecoinvent                                                                                                    | t 3 - allocation, cut                                                            | off by classification | tion - unit |         |                | Cut-off, U |        |           |      |         |            |        |                |
| Replacing                                                                                                    | g library                                                                        |                       |             |         |                | Suffix     |        |           |      |         |            |        |                |
| Ecoinvent                                                                                                    | t 3 - allocation at p                                                            | oint of substituti    | on - unit   |         |                | APOS, U    |        |           |      |         |            |        |                |
| Switches                                                                                                    |                                                                                  |                       |             |         |                |            |        |           |      |         |            |        |                |
|                                                                                                    | entory per sub-con                                                               | npartment             |             |         |                |            |        |           |      |         |            |        |                |
|                                                                                                    | clude innastructure                                                              | nissions              |             |         |                |            |        |           |      |         |            |        |                |
| Monte Ca                                                                                                    | arlo stop criterion                                                              |                       |             |         |                |            |        |           |      |         |            |        |                |
| Fix                                                                                                    | ed number of runs                                                                |                       | 1000        |         |                |            |        |           |      |         |            |        |                |
| 🔍 Use                                                                                                    | e stop factor                                                                    |                       | 0.005       | Value S | ingle score    |            |        |           |      |         |            |        |                |
| See                                                                                                    | ed value                                                                         |                       | 0           |         |                |            |        |           |      |         |            |        |                |
| <u>H</u> elp                                                                                                    |                                                                                  |                       |             |         |                |            |        |           |      |         | <u>C</u> a | culate | C <u>l</u> ose |

4. Then, click "Calculate."

NOTE: This function ONLY switches the data for THIS calculation.

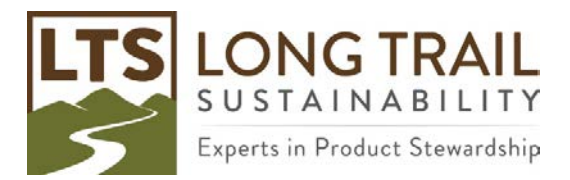

5. To view what processes where replaced (AKA Equivalent products), click on the "Unequivalent products" tab, which will look something like this:

| Ele Edt Galculate ]                           |               |                  |              |             |            |              |               |                |                          |              |                |          |                      |              |                    |                  |                       |   |
|-----------------------------------------------|---------------|------------------|--------------|-------------|------------|--------------|---------------|----------------|--------------------------|--------------|----------------|----------|----------------------|--------------|--------------------|------------------|-----------------------|---|
| N 1 1 1 1 1                                   | cols Window   | Help             |              |             | -          |              |               |                |                          | 96.1 YA      | e trat t       | 101      | 1001                 |              |                    |                  |                       | 2 |
| I N LG                                        | D U           | 10 1             | 9            | ~           | 0 10       |              |               | = 42           | 625                      | etta La      |                |          |                      |              |                    |                  |                       |   |
| Network                                       |               | Tree             |              | Impact      | assessment |              | Invento       | ny:            | Process of               | contribution | 1              | Setup    | Ch                   | ecks (626)   |                    | Product overview | Unequivalent products | 1 |
| rent library (A)                              | Ecoinvent 3 - | allocation.cut-  | off by class | ification - | unit       | Employalent  | Ne            | t matched      | Incomo                   | atible       |                |          |                      |              |                    |                  |                       |   |
| placing library (B)                           | Ecolowent 3 - | allocation at no | int of sub-  | titution -  | tim        | 1            | 0             | - manufactor   | 0                        | AND IN THE   |                |          |                      |              |                    |                  |                       |   |
| proceed increase (a)                          | ceoning in p  | and an or other  | 101 01 2003  | and other   | and 1      |              | 14            | _              | <u>v</u>                 |              |                |          |                      |              |                    |                  |                       |   |
| ivalent products                              |               |                  |              |             |            |              |               |                |                          |              |                |          |                      |              |                    |                  |                       |   |
| Name (A)                                      |               |                  |              | 11          | Name (8)   | 501 - 501    |               |                | 1.42                     | Unit         | Waste type     | Type     | Category (A)         | Category     | y (B)              | 0                |                       |   |
| Packaging glass                               | , brown (GLO  | market for   Co  | it-off, U    |             | Packaging  | glass, brown | n (GLO)) mari | ket for   APOS | i, U                     | kg           | Glass          | Material | Glass\Packaging\     | Mar Glass\Pa | ckaging\Ma         | ir.              |                       |   |
|                                               |               |                  |              |             |            |              |               |                |                          |              |                |          |                      |              |                    |                  |                       |   |
|                                               |               |                  |              |             |            |              |               |                |                          |              |                |          |                      |              |                    |                  |                       |   |
|                                               |               |                  |              |             |            |              |               |                |                          |              |                |          |                      |              |                    |                  |                       |   |
|                                               |               |                  |              |             |            |              |               |                |                          |              |                |          |                      |              |                    |                  |                       |   |
|                                               |               |                  |              |             |            |              |               |                |                          |              |                |          |                      |              |                    |                  |                       |   |
|                                               |               |                  |              |             |            |              |               |                |                          |              |                |          |                      |              |                    |                  |                       |   |
|                                               |               |                  |              |             |            |              |               |                |                          |              |                |          |                      |              |                    |                  |                       |   |
| matched products                              |               |                  |              |             |            |              |               |                |                          |              |                |          |                      |              |                    |                  |                       |   |
| natched products                              |               |                  |              |             |            | 7            | Unit          | Waste type     | Project                  |              |                |          | Туре                 | 0            | ategory            |                  |                       |   |
| matched products                              |               |                  |              |             |            | 1            | Unit          | Waste type     | Project                  |              |                |          | Туре                 | a            | ategory            |                  |                       |   |
| matched products<br>Name                      |               |                  |              |             |            | 1            | Unit          | Waste type     | Project                  |              |                |          | Туре                 | C.           | ategory            |                  |                       |   |
| matched products<br>Name                      |               |                  |              |             |            | 1            | Unit          | Waste type     | Project                  |              |                |          | Туре                 | C            | ategory            |                  |                       |   |
| matched products<br>Name<br>mpatible products |               | 7                | Name (B)     |             |            | 1            | Unit Unit (A) | Waste type     | Project<br>Naste type (/ | Waste typ    | ie (E Type (A) | Type (8) | Type<br>Category (A) | Catego       | ategory<br>bry (B) |                  |                       |   |

NOTE: This will also show what products were not matched and incompatible products. You can copy this list (Edit/copy) and paste into a word document or email.